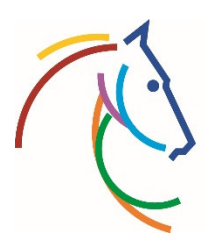

Weltfest des Pferdesports www.chioaachen.de

## Wie gehe ich als Verkäufer vor?

1. Bitte melden Sie sich über unsere Ticketseite mit Ihren persönlichen Zugangsdaten unter "Anmelden" an. Sollten Sie noch keinen Zugang besitzen, fordern Sie bitte mit der bei uns registrierten Emailadresse ein neues Passwort an oder melden sich telefonisch im CHIO Ticketing unter 0241-9171111.

Bitte melden Sie sich <u>nicht</u> neu an!

| (C) | Weltfest des Pferdes<br>www.chioaachen | ports<br>           |   | 希 Startieite 🔒 Anmelden 📄 - 🗌 🕇 - |   |
|-----|----------------------------------------|---------------------|---|-----------------------------------|---|
| T   |                                        |                     | - |                                   |   |
|     | Anmeld                                 | en                  |   |                                   | - |
|     | Anmelden                               | Neues Konto anlegen |   |                                   |   |
|     | E-Mail                                 |                     |   |                                   |   |
|     | E-Mail / Kd                            | nNummer             |   |                                   |   |
|     | Passwort                               |                     |   |                                   |   |
|     | Passwort                               |                     |   |                                   |   |
|     | Anmelden                               |                     |   |                                   | f |
|     | Passwort v                             | ergessen?           |   |                                   |   |

2. Unter **Meine Tickets** finden Sie nun alle von Ihnen auf diese Kundennummer gebuchten Tickets.

| Weltfest des Pferdesports<br>www.chioaachen.de |                                   |          |          |      |                       | 🕋 Starts 🕯 | te 🛔 Max Mustermann 👻 🗮 | -   +    |
|------------------------------------------------|-----------------------------------|----------|----------|------|-----------------------|------------|-------------------------|----------|
|                                                |                                   |          |          |      | and the second        |            | 💭 Meine Bestellungen    |          |
| -                                              |                                   |          |          |      |                       |            | 🛷 Meine Tickets         |          |
|                                                |                                   |          |          |      |                       |            | Adressen                | -        |
|                                                | -                                 |          | -        |      |                       |            | Passwort                |          |
| Mein Konto                                     |                                   |          |          |      |                       |            | Arketing/Datenschutz    |          |
| 🚚 Meine Bestellungen                           | <ul> <li>Meine Tickets</li> </ul> | Adressen | Passwort | 🖹 Ma | arketing/Datenschutz  |            | () Abmelden             |          |
| Meine Tickets                                  |                                   |          |          |      |                       |            |                         |          |
| Filter nach Text                               |                                   |          |          |      | Filter nach Datum Von | F          | Filter nach Datum Bis   |          |
|                                                |                                   |          |          | Q    |                       | <b>m</b>   |                         | <b>#</b> |
|                                                |                                   |          |          |      |                       |            |                         |          |
| Vielseitigkeit Sar                             | nstag                             |          |          |      |                       |            |                         | 1 Ticket |
| Gelände Vielseitigkeit                         | 52070, Aachen                     |          |          |      |                       |            | Tickot Info             |          |

3. Wählen Sie die gewünschte Veranstaltung aus und klicken Sie auf **Ticket-Infos**. Bitte beachten Sie, dass Dauer- bzw. Wochenendkarten nicht über die Ticketbörse verkauft werden können.

| Meine Tickets                          |                       |                       |
|----------------------------------------|-----------------------|-----------------------|
| Filter nach Text                       | Filter nach Datum Von | Filter nach Datum Bis |
| Vielseitigkeit Samstag                 |                       | 1 Ticket              |
| 🛿 Gelände Vielseitigkeit 52070, Aachen | Samstag               | Ticket Info           |

4. Nun werden alle von Ihnen für diese Veranstaltung gebuchte Tickets aufgelistet. Wählen Sie die Aktion **Tickets Verkaufen** aus und bestätigen Sie über weiter!

| ee meme besteadingen                                                      | Meine Tickets                                                   | Adressen Adressen               | Harketing/Datenschutz |                    |
|---------------------------------------------------------------------------|-----------------------------------------------------------------|---------------------------------|-----------------------|--------------------|
| Tickets Details                                                           |                                                                 |                                 |                       |                    |
| In der Auswahlbox befinde                                                 | en sich alle verfügbaren.                                       | Aktionen, die mit Ihren Tickets | nöglich sind.         |                    |
| Bitte wählen Sie zuerst ein                                               | e Aktion aus und klicker                                        | n Sie dann auf "Weiter".        |                       |                    |
| Tickets verkaufen                                                         |                                                                 | × )                             | Weiter                |                    |
|                                                                           |                                                                 |                                 |                       |                    |
| Vielseitigkeit                                                            |                                                                 |                                 |                       | 1                  |
|                                                                           |                                                                 |                                 |                       |                    |
| <b>♀</b> Gelände Vielseitigkeit                                           | 52070, Aachen                                                   |                                 | Samstag               |                    |
| ♥ Gelände Vielseitigkeit                                                  | 52070, Aachen                                                   |                                 | Samstag               |                    |
| ♥ Gelände Vielseitigkeit<br>Block                                         | 52070, Aachen<br>Geländestrecke                                 | Soers                           | Samstag               |                    |
| <ul> <li>Gelände Vielseitigkeit</li> <li>Block</li> <li>Reihe</li> </ul>  | 52070, Aachen<br>Geländestrecke<br>unnummeriert                 | Soers                           | Samstag               | <i>∲</i> 130330043 |
| Gelände Vielseitigkeit             Block            Reihe            Sitz | 52070, Aachen<br>Geländestrecke<br>unnummeriert<br>unnummeriert | Soers                           | Samstag               | <b>#</b> 130330043 |

5. Nun können Sie einzelne oder mehrere Tickets für diese Veranstaltung freischalten. Bitte geben Sie Ihre Kontoverbindung ein. Sofern ein Verkauf zustande kommt, wird Ihnen der Ticketpreis abzüglich 10 % Zweitmarktgebühr innerhalb der nächsten 14 Tage auf das hinterlegte Konto gutgeschrieben.

| <b>T</b> Filter    |                              |            |              |         |             |                | 🗙 Filter zurücksetzen |
|--------------------|------------------------------|------------|--------------|---------|-------------|----------------|-----------------------|
| Rang               |                              |            | Reihe        |         |             | Sitz           |                       |
| Rang               |                              |            | Reihe        |         |             | Sitz           |                       |
| Rechnungsnur       | mmer                         |            | Ticketnummer |         |             | Ticketnutzer   |                       |
| Rechnungsn         | lummer                       |            | Ticketnummer |         |             | Ticketnutzer   |                       |
| Vielseiti          | gkeit Samstag                |            |              |         |             |                | 1 Ticket              |
| <b>♀</b> Gelände \ | √ielseitigkeit 52070, Aachen |            |              | Samstag |             |                |                       |
|                    | Alle Tickets auswählen       |            |              |         |             |                |                       |
|                    | Block                        | Geländestr | ecke Soers   |         |             |                |                       |
|                    | Sitz                         | nn<br>nn   |              |         |             |                | * 1303300439623-1     |
|                    | ✓ Mehr Informationen         |            |              |         |             |                |                       |
|                    |                              |            |              |         | Meine K     | ontoverbindung |                       |
|                    |                              |            |              |         | Name der Ba | ank            |                       |
|                    |                              |            |              |         |             |                | > Weiter              |
|                    |                              |            |              |         |             |                |                       |

## 6. Nachdem Sie die Bedingungen akzeptiert haben, bestätigen Sie bitte die Freigabe zum Wiederverkauf.

Freigabe von Tickets zum Wiederverkauf

| Auszanlungsdate           | n für Erstattung     |                 |           |                 |
|---------------------------|----------------------|-----------------|-----------|-----------------|
| BAN                       |                      |                 |           |                 |
| IC<br>Iame der Bank       |                      |                 |           |                 |
|                           |                      |                 |           |                 |
| Vielseitigkeit Samstag    |                      | Freitag         |           | 1 Ticket        |
|                           |                      |                 |           |                 |
| Gelande Vielseitigkeit 52 | 2070, Aachen         | Samstag         |           |                 |
| llock                     | Geländestrecke Soers |                 |           |                 |
| teihe                     | nn                   |                 |           | 1303300439623-1 |
| itz                       | nn                   |                 |           |                 |
| reiskategorie             | Zugang               | Erstattungswert | 18,00 EUR |                 |
| rmäßigung                 | Normalpreis          |                 |           |                 |
|                           |                      | 2303300439625   |           |                 |

7. Sie erhalten nun eine Email mit der Bestätigung über die Freigabe zum Wiederverkauf.